## Zgłaszanie zmian w ewidencji personelu apteki

1. Po zalogowaniu do Portalu Świadczeniodawcy należy przejść do modułu **"Moje pełne dane (Portal Potencjału)**" następnie wybrać **"Struktura świadczeniodawcy**" i zakładka **"Personel apteki**".

| Portal          | Świadczeniodawcy 2017.0                                                                                                    | 02.2.3134   . [Wyloguj]                                                                                                    |
|-----------------|----------------------------------------------------------------------------------------------------|----------------------------------------------------------------------------------------------------|
| Swiadczeniodawc | anie Kod świadczeniodawcy: Nazwa świadczeniodawcy: Użytkownik: załogowany w Portalu zobowiązany jest do przestrzegania przepi chronie darych osobowych (Dz. U. 2002 r. pr 101, poz. 926, z z z | visów przy przetwarzaniu danych osobowych, zgodnie z postanowieniami Ustawy z dnia<br>m.)                                                                                                    |
|                 | Moja struktura organizacyjna<br>Tu zapoznasz się z podstawowymi informacjami na Twój temat<br>zgromadzonymi w systemie NFZ<br>• Moje połstawowe dane<br>• Moje połne dane (Portal Potencjału)  | Nowości<br>Miejsce, w któr/m możesz zobaczyć nowe, istotne informacje<br>lub komunikaty<br>►                                                                                                    |
|                 | Umowy na realizacje świadczeń<br>Informacje oraz funkcje związane z realizacją świadczeń<br>▶ Ankiety do wypełnienia<br>Pokaż więcej                                                           | Zaopatrzenie ortopedyczne           Grupa tematycznych funkcji umożliwiająca przeprowadzenie rozliczenia w zakresie zaopatrzenia w środki ortopedyczne, pomocnicze I techniczne           Przekazanie danych o zrealizowanych środkach - szczegółowe sprawozdanie refundacyjne           Pokaż więcej |

## 2. następnie wybrać "Personel".

| Kod świadcz<br>Nazwa świac<br>Użytkownik: | eniodawcy:<br>dczeniodawcy:                                                                                                    |                          |                                                                                                    |
|-------------------------------------------|----------------------------------------------------------------------------------------------------|--------------------------|----------------------------------------------------------------------------------------------------|
| adczeniodaw<br>08.1997 r. o               | ca zalogowany w Portalu zobowiązany jest do przestrzegania przepisó<br>ochronie danych osobowych (Dz. U. 2002 r. nr 101, poz. 926, ze zm.).                                                                                                    | w przy przet             | warzaniu danych osobowych, zgodnie z postanowieniami Ustawy z dnia                                                                                                    |
|                                           | Dane świadczeniodawcy<br>Przegląd i edycja podstawowych danych świadczeniodawcy, organu<br>założycielskiego świadczeniodawcy, wpisów do rejestrów,<br>certyfikatów świadczeniodawcy, informacji o zawieszeniach<br>działalności świadczeniodawców. | organizacy               | Struktura świadczeniodawcy<br>Przegląd i edycja danych o strukturze organizacyjnej<br>świadczeniodawcy: jednostkach organizacyjnych, komórkach<br>organizacyjnych, profilach medycznych w komórkach<br>organizacyjnych oraz danych o wyposażeniu komórek<br>jnych. |
|                                           | Personel<br>Przegląd i edycja danych o zatrudnionym personelu medycznym,<br>grupach zawodowych i specjalnościach personelu medycznego oraz<br>danych o pracy personelu w komórkach organizacyjnych.                                                | Przegląd i<br>organizacy | edycja danych o lokalizacjach świadczeniodawcy; powiązanie komórek<br>jnych z lokalizacjami świadczeniodawców.<br><b>Profile potencjału</b><br>Obsługa profili potencjału do ofertowania.                                                                          |
| IJ                                        | Umowy podwykonawstwa<br>Przegląd i edycja danych o zawartych umowach podwykonawstwa<br>świadczeń opieki zdrowotnej.                                                                                                    | 0                        | Zmiany danych personelu<br>Przegląd zmian w danych personelu medycznego dokonanych przez<br>innych świadczeniodawców.                                                                                                    |
| -                                         | Zasoby świadczeniodawcy<br>Przegląd i edycja danych o zasobach świadczeniodawcy.                                                                                                    |                          | Przekształcenia strukturalne związane z cesjami<br>Obsługa cesji umów o udzielenie świadczeń opieki zdrowotnej.                                                                                                    |

## Personel

| Lista personelu       | Aktualizacja grup zawodowych i specjalności personelu                                 |
|-----------------------|---------------------------------------------------------------------------------------|
|                       |                                                                                       |
| wyszukiwanie p        | ersoneiu                                                                              |
| Podaj dane pesonelu   | ı, który chcesz wyszukać lub nie podawaj nic, jeżeli chcesz wyświetlić cały personel. |
| PESEL:                |                                                                                       |
| Imię:                 |                                                                                       |
| Nazwisko:             |                                                                                       |
| Grupa zawodowa:       |                                                                                       |
| Specjalność:          |                                                                                       |
| Tylko z konfliktami h |                                                                                       |
| Pomiń konflikty doty  | czace tylko poprzednich okresów: 🗹                                                    |
| Tylko konflikty w mi  | ejscach związanych z aktywnymi umowami:                                               |
|                       |                                                                                       |
| Pokaz tylko pers      | sonel zatrudniony w dniu: 09.02.2017                                                  |
|                       |                                                                                       |
|                       | Wyczysc Hitr                                                                          |
|                       |                                                                                       |
| 🚽 Dodaj perso         | nel                                                                                   |
| Brak personelu medy   | cznego spełniającego podane kryteria wyszukiwania                                     |
|                       |                                                                                       |

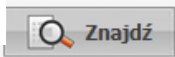

wyświetli się wykaz personelu. Dane

3. W wyświetlonym oknie po "kliknięciu" konkretnych pracowników można modyfikować (np. wpisać datę zakończenia pracy) po wybraniu linku "Dane personelu" i dalej "Edytuj".

4. W celu dodania nowego pracownika należy wybrać "Dodaj personel" następnie wpisać nr PESEL nowego pracownika. Jeśli osoba figuruje w słownikach zostaną wyświetlone jej dane, w przeciwnym razie jest konieczność ich wpisania. Powinny zostać podane takie informacje jak imię, nazwisko, nr PESEL, dane dotyczące grupy zawodowej (np. technicy farmaceutyczni, magister farmacji - konieczne prawo wykonywania zawodu).

5. Po zaakceptowaniu wprowadzonych danych, wybierając "Powrót", przechodzimy do głównego menu Portalu Potencjału.

W celu przekazania zmian w ewidencji personelu do Oddziału NFZ należy skorzystać z funkcji 6. Portal potencjału/"Aneksowanie umów" (wymagane zapoznanie się z instrukcją przed pierwszym wybraniem).

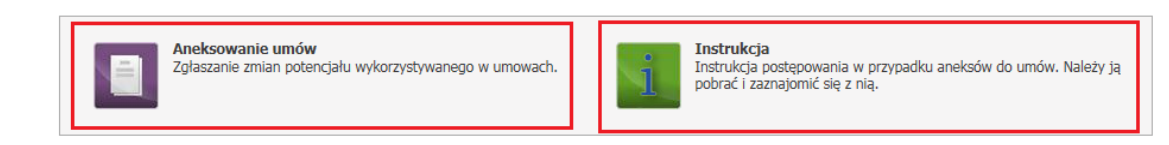

## Zgłoszenia zmian do umów

| Podaj dane zgłosz               | zen zmian do umow     |                                        |                                       | Filt         | r jest nieakty      | wny Ukryj     |
|---------------------------------|-----------------------|----------------------------------------|---------------------------------------|--------------|---------------------|---------------|
|                                 | enia zmian do umow    | y, które chcesz wyszukać lu            | b nie podawaj nic, jeżeli chcesz      | wyświetlić w | szystkie zgłos      | zenia.        |
| Rok:                            | ~                     |                                        |                                       |              |                     |               |
| Rodzaj świadczenia:             |                       |                                        |                                       |              |                     | ~             |
| Typ umowy:                      |                       |                                        |                                       |              |                     | ~             |
| Umowa:                          |                       | ×                                      |                                       |              |                     |               |
| Status zgłoszenia:              | w trakcie rejestracji | ×                                      |                                       |              |                     |               |
| Data rejestracji<br>zołoszenia: |                       | • 🔟                                    |                                       |              |                     |               |
| Zawiera odrzucone               |                       |                                        |                                       |              |                     |               |
| Zmany;                          |                       |                                        |                                       |              |                     |               |
| 🗘 Znajdź                        | Wyczyść filtr         | Generuj zgłosz                         | enia zmian do umów                    | Dodaj zgłosz | enie zmian do       | umowy         |
| głoszenie zr                    | nian 5291:            | 2                                      | Usuń zgła                             | oszenie      | Przel               | każ do DW NFZ |
| Jmowa: 0413/                    | ¥12                   | Zgłoszenie zmian: 52915                | Status: w trakcie rejestracji         | Da           | ta rejestracji:     | 30.05.2012    |
| Wyszukiwanie person             | elu                   |                                        |                                       | F            | iltr jest nieak     | tywny Ukryj   |
| Podai dane nersonelu.           | którego chcesz wyszuk | kać luh nie nodawai nic. ieżeli ch     | resz wyświetlić cała liste nersonelu. |              |                     |               |
|                                 |                       | ···· ··· ··· ··· ··· ··· ··· ··· ··· · |                                       |              |                     |               |
| Nazwisko:                       |                       |                                        |                                       |              |                     |               |
| Imię:                           |                       |                                        |                                       |              |                     |               |
| Pesel:                          |                       |                                        |                                       |              |                     |               |
| Q Znajdź                        | 🗶 Wyczyść filtr       |                                        |                                       |              |                     |               |
|                                 |                       |                                        |                                       |              |                     |               |
| Dodaj persona                   | el                    |                                        |                                       |              |                     |               |
| Dodaj person                    | Imię                  | PESEL                                  | Numer prawa<br>wykonywania zawodu     | Stan         | Decyzja<br>Funduszu |               |

7. Po wprowadzeniu do wniosku wszystkich zmian w ewidencji personelu należy wybrać przycisk "**Przekaż do OW NFZ**". Status wniosku można śledzić filtrując dane ("Znajdź") w oknie "Zgłoszenia zmian do umów". Jeżeli status widnieje jako "Zakończony" należy wejść w dany wniosek i sprawdzić

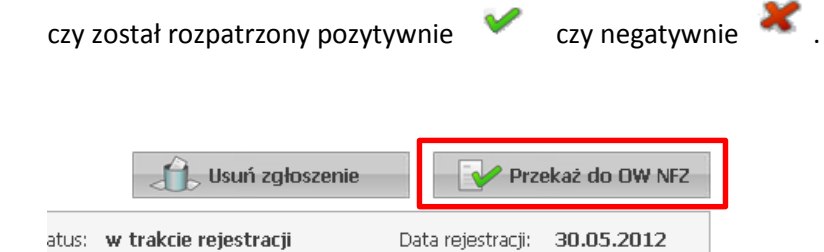